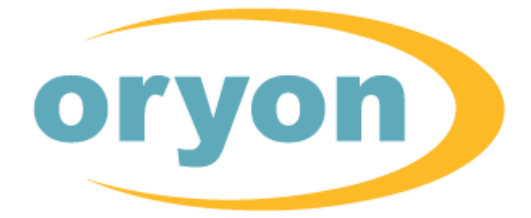

Gestão Comercial

GUIA RÁPIDO DE INSTALAÇÃO DO ORYON

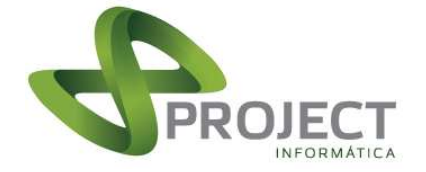

Parabéns por adquirir o **Oryon – Gestão Comercial**: uma poderosa ferramenta para a administração comercial. Agilidade nas vendas, rapidez e exatidão de informações farão você ganhar tempo para tomar decisões.

O Oryon é fornecido em uma embalagem que contém o CD com o programa e uma cartela com os números de cada licença adquirida. Guarde-a em local seguro, pois você necessitará da mesma se uma reinstalação for necessária.

O processo de instalação é composto de duas etapas: primeiro a instalação do programa e de todos os componentes necessários através do CD e o segundo passo é a instalação das Licenças de Uso, o que permitirá que o software funcione no seu computador.

Siga as etapas fornecidas neste manual para instalar, licenciar e usar todos os recursos disponíveis para a gestão da sua empresa.

#### Atenção

Para usuários que possuem computadores com sistema operacional Windows Vista<sup>®</sup>, Windows 7<sup>®</sup> ou superior, se faz necessário desabilitar o **Controle de Contas do Usuário** antes de iniciar o processo de instalação e utilização do Oryon nesta máquina. Você encontra informações de como proceder esta operação no nosso site, www.projectinfo.com.br, na seção *Informações & Dicas,* em *Configurações do Windows*.

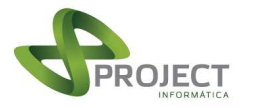

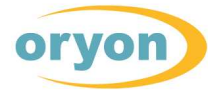

#### Requisitos para funcionamento do programa

Para utilizar **todos** os recursos do Oryon versão 9, o sistema operacional Windows das máquinas onde o Oryon vai ser utilizado devem ter instalado o *Microsoft .Net Framework 3.5.* Nos computadores mais novos é muito comum este recurso já estar disponível no Windows. Caso seu computador não possua este recurso instalado, temos 2 caminhos a seguir: para computadores com Windows XP, acesse o site da Project e faça download do programa instalador e proceda a instalação deste recurso do Windows, se o computador possuir o Windows 7 ou superior, acesse o *Painel de Controle > Programas e Recursos > Ativar ou desativar recursos do Windows* e marque a caixa desejada conforme a imagem abaixo. Clique no botão OK e aguarde a instalação do recurso.

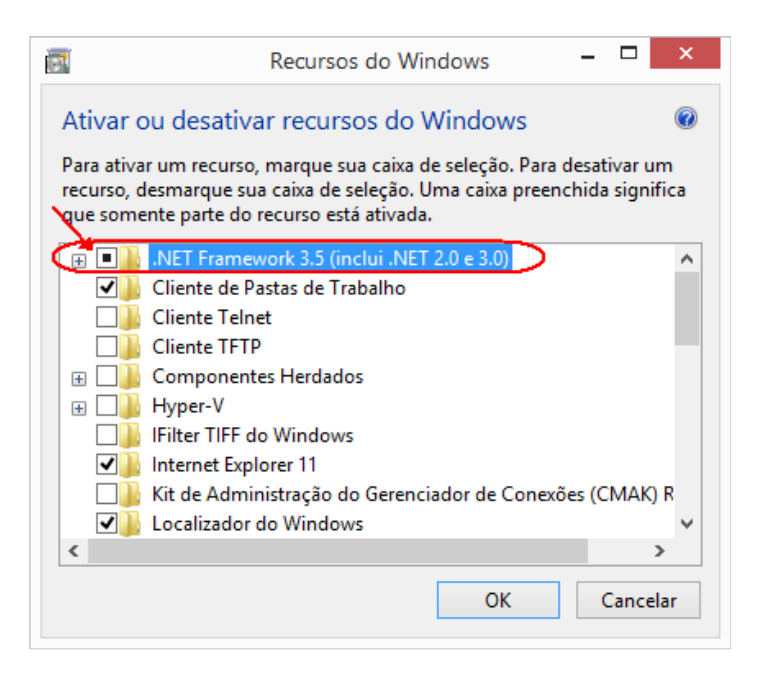

Link para fazer o download do instalador do Microsoft .Net Framework 3.5 www.projectinfo.com.br/download/oryon9/componentes/dotNetFx35setup.exe

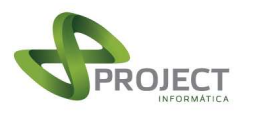

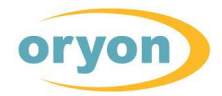

## Obtendo o CD de instalação do Oryon

Fazendo download do site:

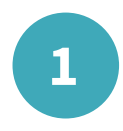

Se você ainda não possui uma pasta com os programas de instalação do Oryon, é possível fazer o download do CD de instalação da versão 9 através do link <u>http://www.projectinfo.com.br/Download/Oryon9/CdOryon9.zip</u>. Após o download deste arquivo, crie uma pasta para extrair os arquivos nela.

De posse do programa de instalação da versão 9 do Oryon, execute o programa **Setup.exe** que se encontra dentro desta pasta. Proceda a instalação de acordo com as informações contidas no Guia Rápido de Instalação do Oryon.

# OU

Utilizando CD-ROM:

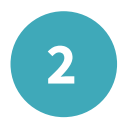

Insira o CD de instalação do Orvon no drive de CD-ROM do seu computador e aquarde aparecer a tela de apresentação. Caso seu computador não possua a função de autorun, clique em Iniciar e depois Executar digite: em е D:\ABERTURA.EXE <ENTER> onde D: é a letra do seu drive de CD-ROM. Na tela de apresentação, clique no botão Instalar Oryon para iniciar a instalação do programa.

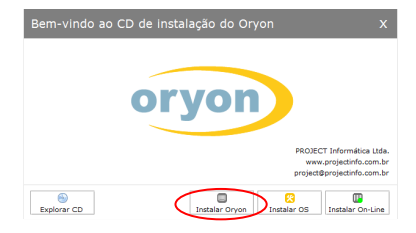

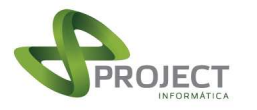

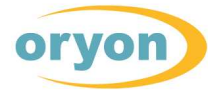

## Instalação do Oryon

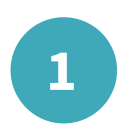

Aguarde a inicialização da instalação e pressione o botão OK para escolher os módulos a serem instalados.

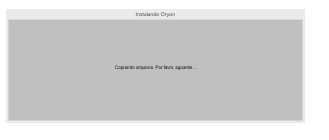

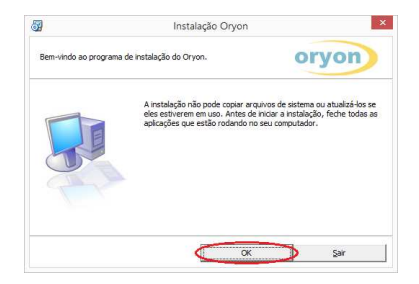

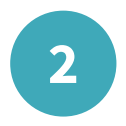

Escolha quais os módulos do programa e/ou quais componentes você deseja instalar. Para instalações em rede é necessário alterar o diretório de destino. Clique no botão *Alterar diretório* para proceder esta alteração e depois clique em *Continuar* para avançar a instalação.

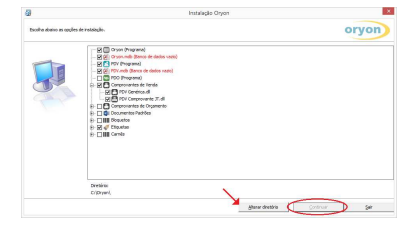

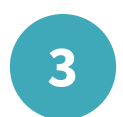

Escolha o drive/diretório onde o programa será instalado. A pasta padrão é \Oryon e, se possível, sugerimos mantê-la para facilitar o suporte. Para instalações em rede, indique o caminho do servidor, onde está a base de dados (certifique-se de ter feito o mapeamento de rede para a localização do servidor). Nestes casos o CD deve ser instalado em cada computador, marcando o módulo que o mesmo utilizará. O Oryon Advanced e o PDO devem ser instalados no servidor da rede e o PDV, no drive local.

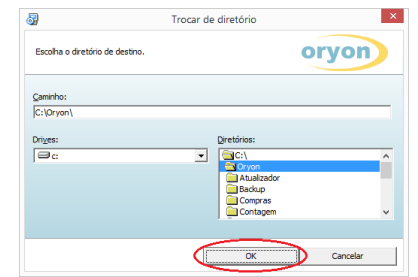

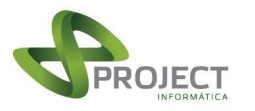

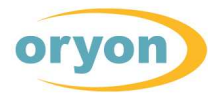

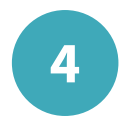

Escolha o grupo de programas do menu iniciar do Windows. Por sugestão, mantenha o nome Oryon, pois isto facilitará o suporte.

| Você pode es<br>existente. | colher um novo Grupo de Programas ou escolher                                     | um já Oryon |
|----------------------------|-----------------------------------------------------------------------------------|-------------|
|                            | Grupo de programas:                                                               |             |
|                            | Oryon                                                                             |             |
|                            | Grupos Existentes:                                                                |             |
|                            | Accessibility<br>Accessories<br>Administrative Tools<br>CodeBlocks<br>Maintenance | î           |
|                            | Oryon<br>Programas SPED<br>Programas_SPED<br>Startup<br>System Tools              | -           |

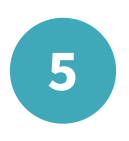

Aguarde o processo de cópia e instalação dos arquivos necessários para o funcionamento do Oryon no seu computador.

| <b>3</b>    | Instalação Oryon   | × |
|-------------|--------------------|---|
| C:\Windows\ | System32\gsw32.exe |   |
|             | 4%                 |   |
|             | Cancelar           |   |

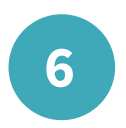

Após a finalização da instalação, o seu computador estará apto a ser licenciado.

| Instalação Oryo                     | n ×            |
|-------------------------------------|----------------|
| A instalação do Oryon foi completad | a com sucesso. |
|                                     | OK             |

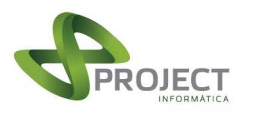

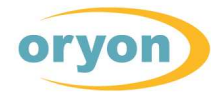

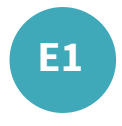

Durante o processo de instalação do programa, alguns componentes que o Oryon utiliza podem estar sendo utilizados pelo Windows ou por qualquer outro programa. Neste caso uma mensagem de alerta será apresentada. Clique em *Ignorar* para prosseguir a instalação.

|   | Instalação Oryon                                                                             | ×         |
|---|----------------------------------------------------------------------------------------------|-----------|
| 4 | C:\Windows\System32\expsrv.dll<br>Uma violação de acesso ocorreu durante a cópia do arquivo. |           |
|   | <u>A</u> nular <u>R</u> epetir Ignorar                                                       | $\supset$ |

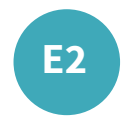

Imediatamente após o questionamento anterior, uma nova tela de mensagem será apresentada. Neste caso, clique em *Sim* para prosseguir a instalação.

|   | Instalação Oryon                                                                                                    | × |
|---|----------------------------------------------------------------------------------------------------|---|
| 2 | C:\Windows\System32\expsrv.dll<br>Uma violação de acesso ocorreu durante a cópia do arquivo.<br>Se você ignorar o erro na cópia, o arquivo não será copiado. A<br>aplicação poderá não funcionar perfeitamente. Você deseja ignorar o<br>erro? |   |
|   | Sim                                                                                                    |   |

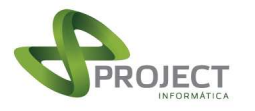

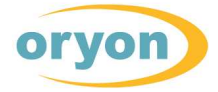

## Iniciando a instalação/desinstalação das licenças

Uma vez concluída a etapa de instalação do programa, podemos iniciar a instalação das Licenças de Uso do software.

Para que o Oryon funcione, é necessário ter uma Licença de Uso do módulo desejado em cada computador que você deseja executá-lo.

Não é permitida a utilização de uma mesma Licença de Uso em dois computadores diferentes ao mesmo tempo.

Não é permitida a utilização de uma mesma licença por dois usuários do Windows diferentes no mesmo computador ao mesmo tempo.

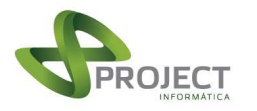

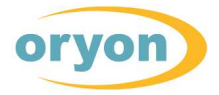

## Instalação das licenças

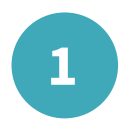

Execute o arquivo **Licenciar.exe** que se encontra na pasta onde foi instalado o Oryon.

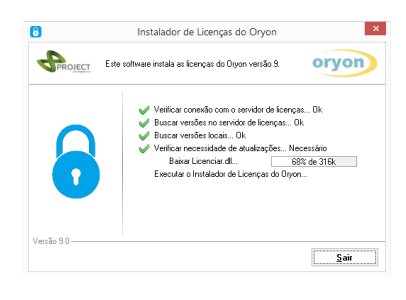

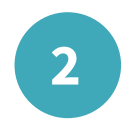

Ao executar o instalador de licenças ele irá verificar se há conexão com a internet e também verificará a necessidade de se autoatualizar para versões mais recentes.

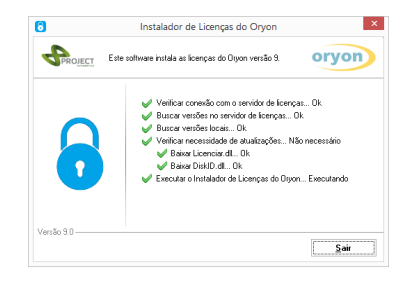

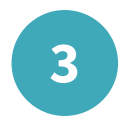

Ao término desta operação, será apresentada a tela onde é possível instalar ou desinstalar uma ou mais licenças do Oryon neste computador. *Caso seu computador não possua nenhuma Licença de Uso do Oryon instalada, será apresentada diretamente a tela solicitando a chave da licença que você deseja instalar.* 

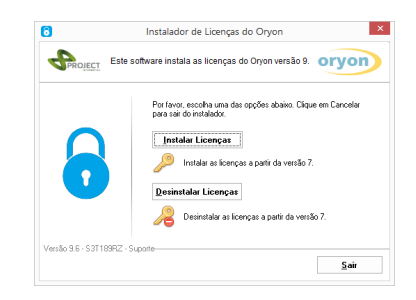

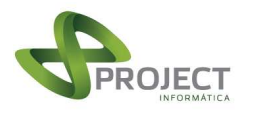

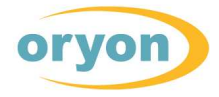

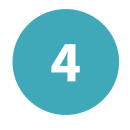

Ao clicar no botão *Instalar Licenças* será apresentada a tela onde deverá ser informada a chave da licença a ser instalada.

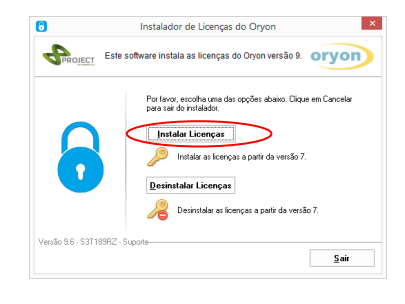

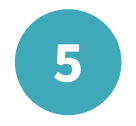

Informe a chave da licença que você deseja instalar neste computador e clique no botão *Avançar*.

| 3                 | Instalador de Licenças do Oryon                            |
|-------------------|------------------------------------------------------------|
| PROJECT           | Este software instala as licenças do Oryon versão 9. oryon |
| •                 | Informe a chore da loranga<br>ABV-LIC 00001-001-011-01     |
| /ersão 9.6 - S3T1 | 89R2 - Suporte                                             |

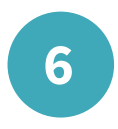

As chaves das licenças são fornecidas através do cartão das licenças, onde todas as chaves são etiquetadas. É recomendável a indentificação de qual computador utiliza qual chave, para que futuramente em caso de reinstalação de uma licença fique fácil a sua identificação.

| According to the standing of a formation<br>the standing of a standing of a standing of                                                                                                    |                                                                                                    |                                                                                                    |
|----------------------------------------------------------------------------------------------------|----------------------------------------------------------------------------------------------------|----------------------------------------------------------------------------------------------------|
| An encode of the other density and the other density and the other                                                                                                    | Chaves de Ins<br>Oryon G                                                                                                    | talação do Software<br>estão Comercial                                                                                                    |
|                                                                                                    | As licenças de siso do Oryon,<br>etiquetas abatvo, são para a ut<br>computador. Em caso de perd<br>caso de novas aquisições, entre | de acordo com as chaves impressas nas<br>litação de um único asuário em um único<br>a ou rasura de alguma destas chaves ou<br>em contato com seu revendedor. |
| 999 (1919)<br>1999 (1919)<br>1999 (1 | GANG OF LICTOR<br>ADV-021-11423-001-001-00<br>DYDE ROWEDD                                                                          | CHIVE DE LIGENON<br>POC-621-11423-681-661-99<br>Office Poc                                                                                                   |
| Nia sura arter admond                                                                                                    | CHWE RE LIGHTON<br>POY-R21-143-R81-861-861-42<br>Office PDY<br>II III III III III III III III III III                              |                                                                                                    |
| Você precisară destas chaves para instalar ou reinstalar seu software.                                                                                                    | Não per<br>Você precisará ciestas chaines                                                                                          | <b>ca estes números!</b><br>para instalar cou reinstalar seu software.                                                                                       |

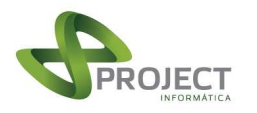

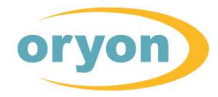

7

8

Informando corretamente a chave da licença e se ela estiver apta ao uso, será mostrado o Contrato de Licença de Uso do Software Oryon. Leia-o atentamente e, se necessário, imprima-o, clicando no botão *Imprimir.* Confirme a leitura e o aceite do contrato e depois clique no botão *Concordo* para prosseguir. Caso você não concorde com os termos do contrato, cancele a instalação e entre em contato com o seu representante.

A seguir será apresentada a tela onde deverão ser informados os dados do estabelecimento. Estes dados serão utilizados, entre outras coisas, no cabeçalho das impressões de relatórios, nos cabeçalhos das notas fiscais eletrônicas e em formulários. Preste atenção ao colocar as informações pois as mesmas não poderão ser alteradas. Para modificações posteriores, haverá custos.

9

Para facilitar o preenchimento dos dados é possível, após informá-los, exportá-los e importá-los nas próximas instalações. Clicando na seta direita, apontada para cima, os dados preenchidos serão exportados para um arquivo chamado Dados.txt. Clicando na seta da esquerda, apontada para baixo, você poderá importar esses dados. Esse procedimento auxilia quem tem várias licenças do Oryon para instalar.

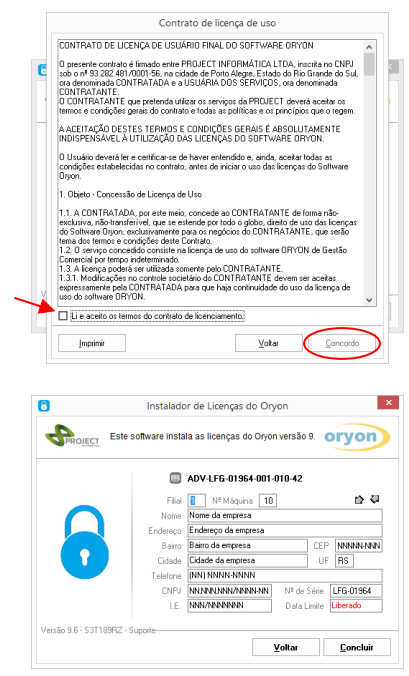

| 🕙 💮 🕤 📍 🏭 🐖 Disco Local (C:) | > Oryon |    | Y           | ¢ | Pesquisar Oryon |         | P   |
|------------------------------|---------|----|-------------|---|-----------------|---------|-----|
| Organizar • Nova pasta       |         |    |             |   | 1E •            | - 11    |     |
| 🔆 Favoritos                  | ^       | No | me          |   | *               | Data de | mo  |
| Area de Trabalho             |         |    | Atuelizador |   |                 | 14/10/2 | 016 |
| Downloads                    |         |    | Backup      |   |                 | 26/10/2 | 016 |
| Se Locan recentes            |         |    | Compres     |   |                 | 09/12/2 | 016 |
|                              |         |    | Contagem    |   |                 | 21/12/2 | 016 |
| Meu computador               |         |    | Dados       |   |                 | 12/12/2 | 016 |
| 🗼 Ánea de Trabalho           |         |    | Dils        |   |                 | 11/01/2 | 017 |
| Documentos                   |         |    | Docs        |   |                 | 21/10/2 | 016 |
| Downloads                    |         |    | Excel       |   |                 | 01/12/2 | 016 |
| 😫 Imagens                    |         |    | Fundos      |   |                 | 14/10/2 | 016 |
| Músicas                      |         | 3  | Html        |   |                 | 11/11/2 | 016 |
| 🗎 Videos                     |         |    | LOGs        |   |                 | 04/11/2 | 016 |
| 🏭 Disco Local (C:)           |         |    | Notas       |   |                 | 15/12/2 | 016 |
|                              | × .     | <  |             |   |                 |         | >   |

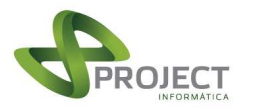

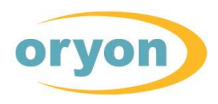

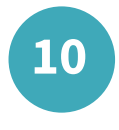

Preenchidos os dados da empresa, clique no botão *Concluir*. Após a gravação, a chave da licença ficará vinculada ao computador onde foi instalada, não podendo ser licenciada em outro computador, a não ser que seja previamente desinstalada.

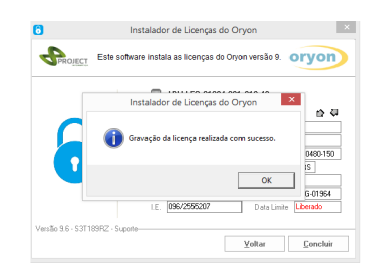

Parabéns, seu computador está apto a utilizar o módulo do Oryon referente à licença que você acabou de instalar.

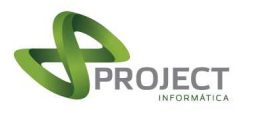

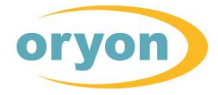

### Desinstalação das licenças

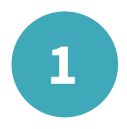

)

Se houver necessidade de desinstalar alguma licenca para trocá-la de computador, por exemplo, execute 0 arquivo Licenciar.exe conforme 0S procedimentos efetuados na instalação das licencas. Ao clicar no botão Desinstalar Licenças será apresentada a tela com a relação de licenças instaladas neste computador e suas respectivas chaves.

Clique em uma ou mais licenças que você deseja desinstalar e pressione o botão *Concluir*.

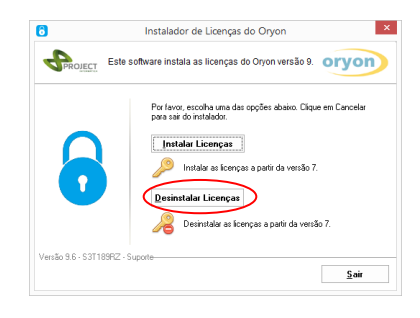

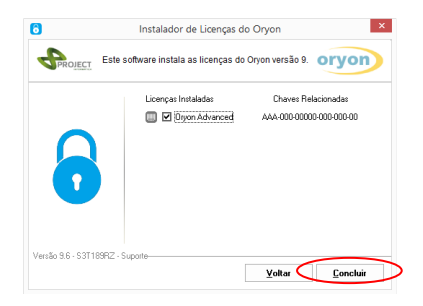

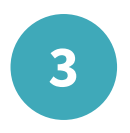

Após a gravação, este computador não poderá mais utilizar os módulos selecionados e as chaves da licenças estarão liberadas para serem instaladas em outro computador.

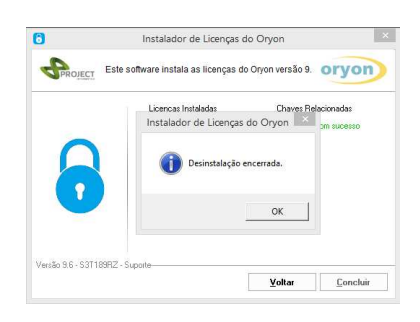

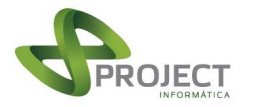

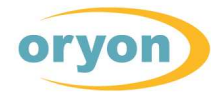

#### Instalação das licenças em Offline

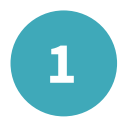

iniciar Ao 0 programa de licenciamento em um computador sem conexão com a internet ou com problemas na conexão, será exibida uma mensagem, alertando o usuário e a operação poderá ser realizada manualmente. Caso seu computador não possua nenhuma Licença de Uso do Oryon instalada, será apresentada diretamente a tela solicitando a chave da licença que você deseja instalar.

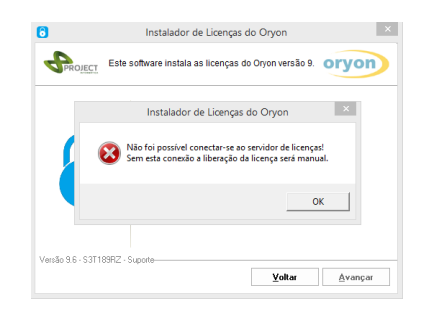

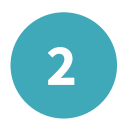

Ao clicar no botão *Instalar Licenças* será apresentada a tela onde deverá ser informada a chave da licença a ser instalada.

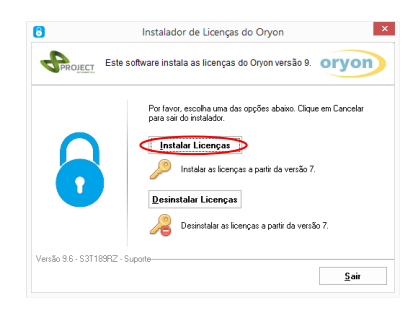

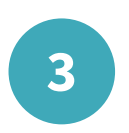

Informe a chave da licença que você deseja instalar neste computador.

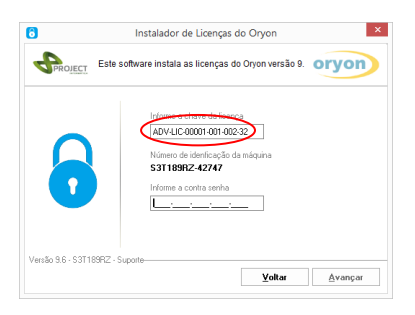

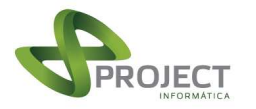

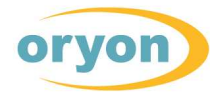

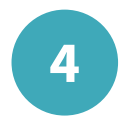

Agora será necessário entrar em contato com a Project para solicitar a contrassenha a fim de continuar a instalação. Quando for solicitado, informe o **Número de identificação da máquina** mostrado em negrito na tela. Após ser informada corretamente a contrassenha, clique no botão *Avançar* para seguir os passos da instalação.

| Informe a chave da licença       |
|----------------------------------|
| ADV-LIC-00001-001-002-32         |
| Número de idenfeseção de máquina |
| S3T189RZ-42747                   |
| Informe a contra senha           |
|                                  |
|                                  |

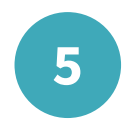

Siga as orientações a partir do item 7 da seção **Instalação das licenças** para continuar o processo de instalação das licenças.

Na instalação offline, periodicamente todo o processo deve ser repetido, exigindo nova contrassenha.

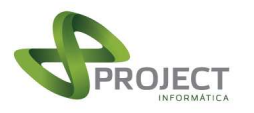

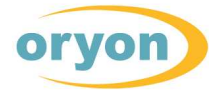

### Desinstalação das licenças em Offline

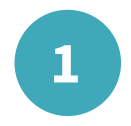

houver necessidade Se de desinstalar alguma licenca para trocá-la de computador, por exemplo, execute 0 arquivo Licenciar.exe conforme 0S procedimentos efetuados na instalação das licencas. Ao iniciar o programa em um computador sem conexão com a internet ou com problemas na conexão, será exibida uma mensagem alertando o usuário e a operação poderá ser realizada manualmente.

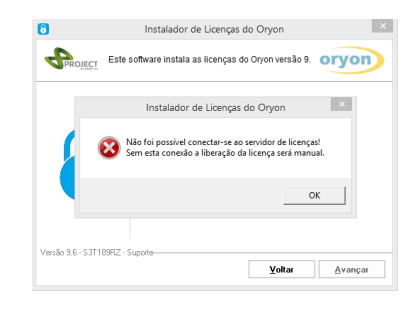

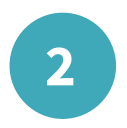

Ao clicar no botão *Desinstalar Licenças* será apresentada a tela com a relação de licenças instaladas neste computador e suas respectivas chaves.

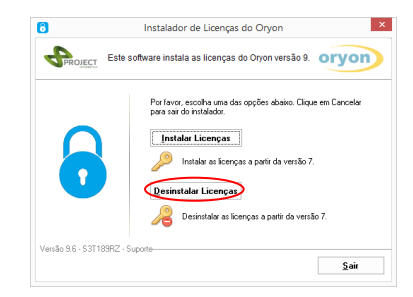

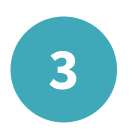

Clique em uma ou mais licenças que você deseja desinstalar e pressione o botão *Concluir*.

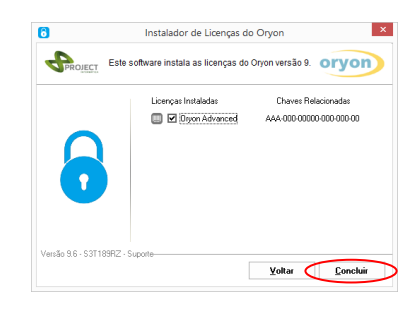

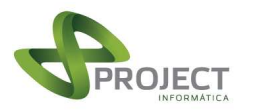

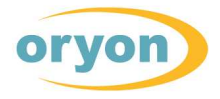

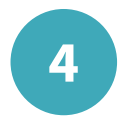

Para confirmar a desinstalação da licença em uma operação offline será necessário informar este procedimento à Project. Quando isto for realizado, será solicitado o código da desinstalação. Anote este código em lugar seguro e confirme a anotação de cada licença. Após confirmar todas, clique no botão *OK* para concluir a operação.

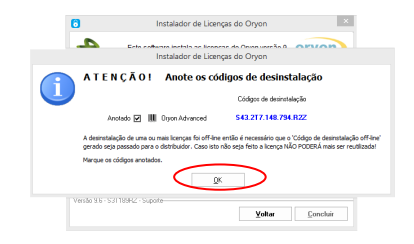

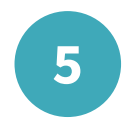

Após a gravação, este computador não poderá mais utilizar os módulos selecionados. **Atenção:** as chaves das licenças somente estarão liberadas para serem instaladas em outro computador após os códigos de desinstalação das licenças serem informados e conferidos pela Project.

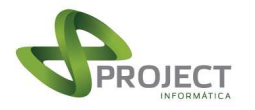

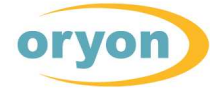

# Alguns links úteis para a instalação do Oryon

CD de instalação Oryon 9: http://www.projectinfo.com.br/Download/Oryon9/CdOryon9.zip

Componentes Oryon 9: http://www.projectinfo.com.br//Download/Oryon9/Componentes/ComponentesOryon9.exe

Componentes NFe: <a href="http://www.projectinfo.com.br//Download/Oryon9/nfe/ComponentesNFEX3.exe">http://www.projectinfo.com.br//Download/Oryon9/nfe/ComponentesNFEX3.exe</a>

Componentes CFe: http://www.projectinfo.com.br//Download/Oryon9/nfe/ComponentesCFe.exe

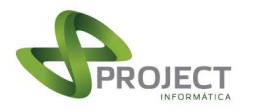

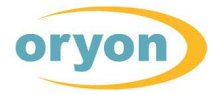

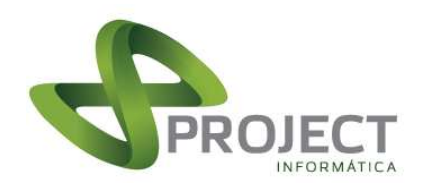

PROJECT Informática Ltda www.projectinfo.com.br

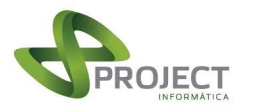

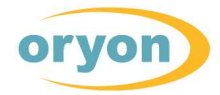